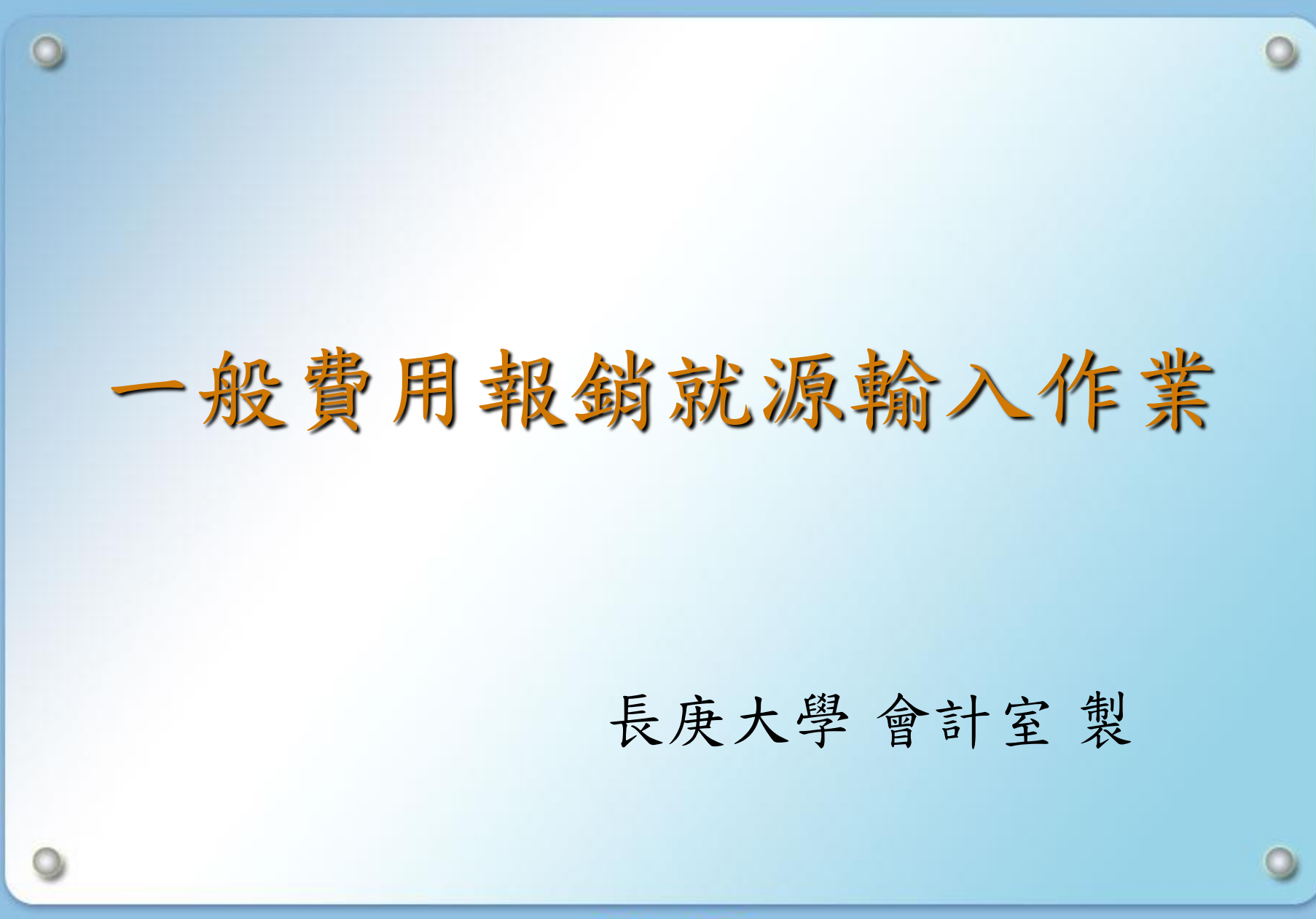

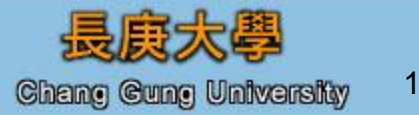

# 1 · 登入ERP電腦作業(SSO版)。 2 · 點選『財務類』及『長庚大學一般費用報銷及暫借款就 源輸入作業』

| 왕        | 弊遭<br>動塑關係企業ERP電            | <b>電腦作業登</b>         | 入(SSO版)       | 961011           | [adm]  | [C     | X |
|----------|-----------------------------|----------------------|---------------|------------------|--------|--------|---|
| <b>پ</b> | 機能別                         | 作業帳號                 | 作業名稱          |                  |        |        |   |
| ₩<br>M   | ▲人事類                        | 🔺 udnfb11            | 長庚大學材料轉       | 長務作業             |        |        |   |
| 物        | 見才游祭卖負                      | udnfc11              | 長庚大學一般軟       | 長務作業             |        |        |   |
|          | 資材類                         | udnfc31              | 長庚大學一般發       | 費用報銷及暫借款         | 款就源輸入1 | 作業     |   |
| <u>*</u> | 工程類                         | udnfh01              | 長庚大學年度預       | 預算作業             |        |        |   |
| t        |                             | udnfv11              | 長庚大學薪資軟       | 長務作業             |        |        |   |
| Ŧ        |                             | uenfc31              | 明志科大一般        | 費用報銷及暫借款         | 款就源輸入的 | 作業     |   |
|          |                             | ufnfc11              | 長庚學院一般軟       | 長務作業             |        |        |   |
| ₹        |                             | ufnfc31              | 長庚學院一般發       | 費用報銷及暫借款         | 款就源輸入的 | 作業     |   |
| 2        |                             | urcfc31              | 南電一般費用報       | 服銷及暫借款就滿         | 原輸入作業  |        |   |
| 5        |                             | 👻 urcfv11            | 南亞電路板薪貨       | 資帳務作業            |        |        |   |
| 2        | 登入帳號: D000000347 女          | <mark>性名:</mark> 陳美玲 | 公司: D         | 長庚大學             | 門陪     | : 0300 |   |
| ?        | <b>原ⅢS作業登入&gt;&gt;</b> 作業帳號 | :                    | 密碼:           | Bi Bi            | 靛      |        |   |
| 8°<br>5  | 作業權限申請>> 作業帳號               | :                    |               |                  |        | 確定     | : |
|          | 公告事項: 欲申請權限者, 請             | 診■作業權限申              | 「請 • 輸入 • 作業帳 | 號 <b>"後,</b> 按「確 | 定」鈕・   |        |   |

2 長庚大學 Chang Gung University Copyright ©2004

# 請注意通告說明

| 四長庚大         | 學一般費用報銷及暫借款就源輸入作業                                            |   |     |                  |   |
|--------------|--------------------------------------------------------------|---|-----|------------------|---|
| 指令(A)        | <b>風通告</b>                                                   | × | 助說印 | 月(日)             |   |
| 🚇 🐼 F0 .     | 作業代號 DNFC3 維護部門 應用三組 傳真號碼 02-27178594                        | 1 | 業(  | 9610 🜔           | K |
| ●目錄代         | 分機 電子郵件地址                                                    | _ |     | 程式代號<br>FONECYO1 |   |
|              | 維護人 張志成 400-7557 nomom@fpg.com.tw                            |   |     | FONFCMOT         | Ê |
| 12           |                                                              |   |     | FONFCM02         |   |
| ×            | 記 明 爭 頃<br>1.(96/09/21)一般費用報銷新增廠商國別欄位,若寫台灣國內憑證廠商即            |   |     | FONFCM06         |   |
|              | 預設IW,若寫其他國家之憑證廠商,請點選清單選取! 2.(95/06/20)一般<br> 費用報銷新增複製單據黏貼單功能 |   |     | FONFCM05         |   |
| ÷            |                                                              |   |     | FONFCC55         |   |
| ≧            |                                                              |   |     |                  |   |
| <b>×</b>     |                                                              |   |     |                  |   |
| <b>_</b>     |                                                              |   |     |                  |   |
| <b>u</b>     |                                                              |   |     |                  |   |
|              |                                                              |   |     |                  |   |
| N?<br>07 j   | 7769-54                                                      |   |     |                  |   |
| ✓ 撮你只要你们的问题。 |                                                              |   |     |                  | - |
| ,课作17        | ,π;;=−∪ I                                                    |   |     |                  |   |
|              |                                                              | - | -   | -                |   |

3

Chang Gung University Copyright ©2004

長庚大學

# 點選『一般費用報銷就源輸入』

| 庚ノ<br>(A) | 、學一般<br>編輯(E)     | 費用報銷<br>區塊(B) | 了及暫借<br>欄位(E) | 款家<br>記 | お原輸入作業<br>錄(R) 査詢(Q) 視窗(W) Ⅰ | 輔助說明(H)    |
|-----------|-------------------|---------------|---------------|---------|------------------------------|------------|
| a FO      | NASSO8            | :長庚大          | 學一般的          | 費用      | 日報銷及暫借款就源輸入自                 | 作業 (9610 🔀 |
| 目錄代       | 號                 | 目錄名稱          |               |         | 程式名稱                         | 程式代號       |
| 01        | 長庚大學-             | 一般費用報銷        | 假及暫借款就        | 渡 -     | 一般費用報銷就源輸入                   | FONFCM01   |
| 02        | 部門基金了             | 皆韵            |               |         | 暂借款就源輸入                      | FONFCH02   |
|           |                   |               |               |         | 外幣暫借款就源輸入                    | FONFCH03   |
|           |                   |               |               |         | 外幣暫借款基本資料建檔                  | FONFCM06   |
|           |                   |               |               |         | 迴轉金報銷就源輸入                    | FONFCM05   |
|           |                   |               |               |         | 暫借及費用分攤就源輸入(COSD)            | FONFCC55   |
| _         |                   |               |               |         |                              |            |
|           |                   |               |               |         |                              |            |
|           |                   |               |               |         |                              |            |
|           |                   |               |               |         |                              |            |
|           |                   |               |               |         |                              | I          |
|           |                   |               |               | -       |                              |            |
|           | 1                 | 1             |               |         |                              |            |
| Ú         | • 告 · · ·         | 操作碼切換         |               |         |                              |            |
| 48.001    | DTH OI            |               |               |         |                              |            |
| ,操作作      | ₹#\$ <b>;</b> =01 |               |               |         |                              |            |

4 金長庚大學

Chang Gung University Copyright ©2004

#### 般費用報銷資料輸入: 員工轉存及廠商電匯範例(欄位說明如下頁)

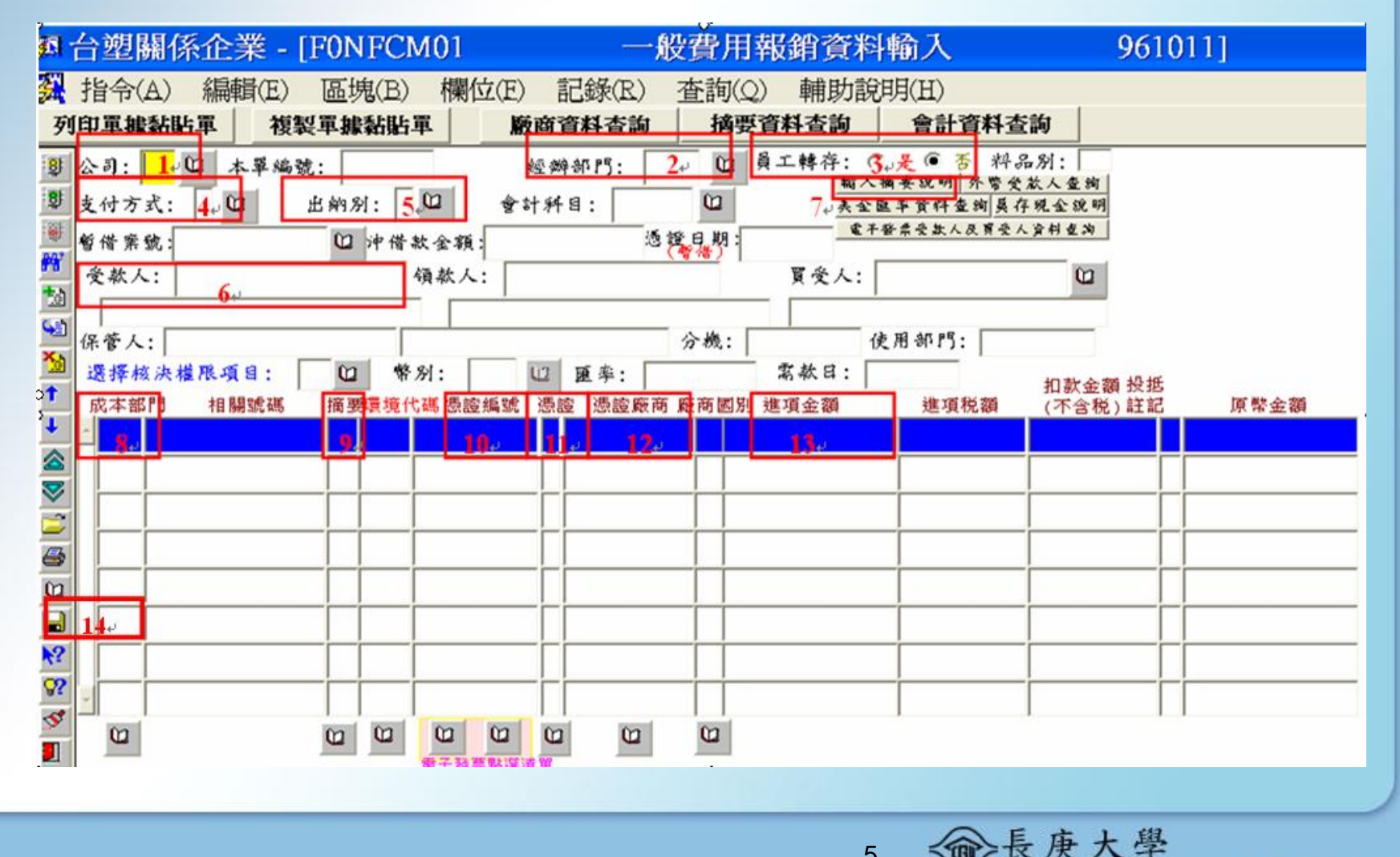

5

Copyright ©2004 Chang Gung University

# 員工轉存及廠商電匯欄位輸入說明

1. 公司:UD

2. 經辦部門:XXXX(輸入部門代號)。

3. 員工轉存:員工轉存選『是』,廠商電匯選『否』。

4. 支付方式:2

5. 出納別:A

受款人:輸入受款人之身份證號或廠商之統一編號。

7. 輸入摘要說明。

8. 成本部門: 輸入成本負擔部門。

9. 摘要: 輸入費用之摘要代號。

10. 憑證編號:輸入發票號碼或收據編號(若為個人收據可輸入 \*/"代替收據編號)。

11. 憑證:收據-Y、二聯式發票-t、三聯式發票(電子發票)-A 、授課薪資所得-E、

稿費演講-K、『外籍人士同一年度在台灣居住未滿183天,月薪資給付總額超過

每月基本工資1.5倍-0;未超過每月基本工資1.5倍-\*、演講5000元(不含)以

下-@、超過 5000 元-9』。

12. 憑證廠商:輸入廠商發票或收據之統一編號, 個人收據之身份證號碼。

13. 進項金額:輸入金額。

14. 輸入完畢按存檔 📓 库 🛍 或 F10 並列印單據粘單。

6

Chang Gung University Copyright ©2004

# The End

0

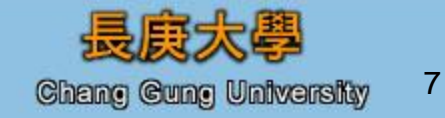